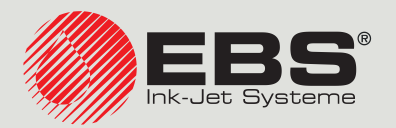

### Handjet<sup>®</sup>

# EBS-260A KURZBEDIENUNG-SANLEITUNG

Tragbare, kabellose Industrie-Handdrucker vom Typ "DROP-ON-DEMAND" Übersetzung der Originalanleitung

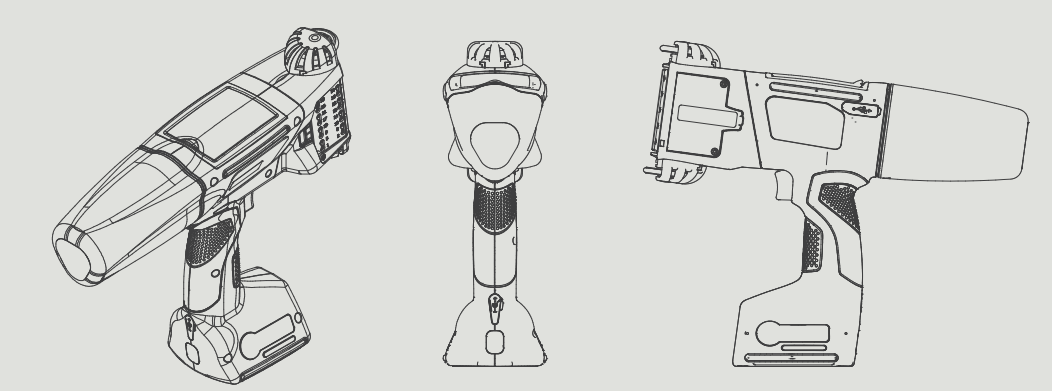

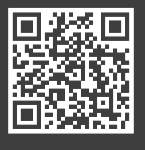

DE

Unsere Bedienungsanleitung finden Sie unter: manual.ebs-inkjet.de Vor Benutzung des Druckers Handjet® EBS-260A lesen Sie bitte aufmerksam die zum Gerät mitgelieferten Dokumente, insbesondere die sicherheitsrelevanten Informationen und Sicherheitsdatenblätter der Anzuwendenden Verbrauchsmittel (SDB). Das Dokument mit dem Titel Sicherheitsinformationen und wichtige Hinweise (Signatur G2023/08/13\_2DE) ist Bestandteil dieses Benutzerhandbuchs. Die oben genannten Dokumente bilden eine Gesamtheit von Benutzerdokumentationen.

### BEWAHREN SIE DIESE BEDIENUNGSANLEITUNG AN EINEM LEICHT ZUGÄNGLICHEN ORT AUF.

Diese Version des Dokuments beinhaltet die meisten Änderungen, welche in den Druckern der **EBS Ink Jet Systeme GmbH** bis zur Softwareversion **1.04.06** eingeführt wurden und die hier angegebenen Beschreibungen beziehen sich auf Geräte mit diesem Softwarestand.

Da der Lieferumfang jeweils auftragsspezifisch zusammengestellt wird, kann es vorkommen, dass die Ausrüstung und Funktionalitäten Ihres Drucksystems von den Beschreibungen bzw. Abbildungen abweichen. Um dem technischen Fortschritt und den individuellen Anforderungen unserer Kunden gerecht zu werden, behalten wir uns das Recht auf Änderungen der Gestaltung, Ausführung und technischer Lösungen vor. Deshalb dürfen aus Angaben, Abbildungen oder Beschreibungen in beiliegenden Dokumenten keinerlei Ansprüche abgeleitet werden. Gibt es bei Ihrem Drucker Besonderheiten in der Hard- oder Software, welche in den beiliegenden Dokumenten nicht abgebildet bzw. nicht beschrieben sind, oder wenn nach dem Lesen dieser Dokumente noch offene Fragen bleiben, so werden Ihnen die erforderlichen Informationen von jedem autorisierten Händler der Firma **EBS Ink Jet Systeme GmbH** gerne mitgeteilt.

Der Hersteller haftet nicht für Schäden am Gerät, welche durch unsachgemässe, d.h. entgegen den Vorgaben der Bedienungsanleitung ausgeführte Handlungen entstehen, sowie für Folgen von Editier- und Druckfehlern.

Da Anwendung und Gebrauch von unseren Produkten sich unseren Kontrollmöglichkeiten entzieht, liegen diese somit ausschliesslich in Ihrem Verantwortungsbereich.

### ÜBERSETZUNG DER ORIGINALFASSUNG.

Als Original dieser Anweisung gilt ihre englischsprachige Fassung. Bei etwaigen Widersprüchen hat diese Version den Vorrang. Die sonstigen Sprachversionen gelten als Übersetzungen der Originalfassung.

### © 2024 EBS INK JET SYSTEME GMBH. ALLE RECHTE VORBEHALTEN.

Diese Bedienungsanweisung ist urheberrechtlich geschützt. Keine Teile dieser Bedienungsanweisung dürfen ohne schriftliche Zustimmung des Schutzrechtsinhabers weder vervielfältigt, noch in andere Sprachen übersetzt, noch in irgendeiner anderer Form weitergegeben werden.

### ALLGEMEINES/RECHTLICHE INFORMATIONEN

### IN DIESER ANLEITUNG WERDEN FOLGENDE SYMBOLE VERWENDET:

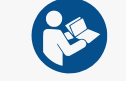

LESEN SIE DIE MIT IHREM DRUCKER GELIEFERTE DOKUMENTATION, BEVOR SIE IHN BENUTZEN.

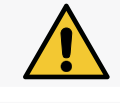

WICHTIGE BEMERKUNG, HINWEIS ODER SICHERHEITSRELEVANTE INFORMATION. DER INHALT DIESES HINWEISES IST UNBEDINGT ZU BEACHTEN.

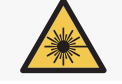

Es muss darauf geachtet werden, dass man nicht dem Laserstrahl ausgesetzt wird.

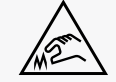

Es ist darauf zu achten, dass Verletzungen durch scharfe Gegenstände vermieden werden.

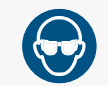

SCHUTZBRILLE TRAGEN.

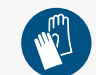

SCHUTZHANDSCHUHE TRAGEN.

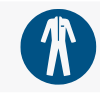

SCHUTZKLEIDUNG TRAGEN.

ZUSÄTZLICHE INFORMATION ZUM JEWEILIGEN THEMA. Ergänzung oder Verweis zu der Stelle, an der man weitere Einzelheiten finden kann.

Diese Anleitung gilt für den Drucker Handjet® EBS-260A.

UNABHÄNGIG VON DER SPRACHVERSION WERDEN BEISPIELHAFTE SCREENSHOTS DES DRUCKERS IMMER IN ENGLISCHER SPRACHE DARGESTELLT.

| Tätigkeitsbezeichnungen, die im Folgenden verwendet werden |                                                           |  |
|------------------------------------------------------------|-----------------------------------------------------------|--|
| <pre>{h</pre>                                              | Drücken Sie die Taste / die Ikone / den Bereich.          |  |
| 00:00:05                                                   | Die angegebene Zeit abwarten.                             |  |
| 1s                                                         | Drücken und halten Sie die Taste für eine bestimmte Zeit. |  |
| 1                                                          | Verfahrensschritt.                                        |  |
| 1                                                          | Fakultativer Verfahrensschritt.                           |  |

**BLUETOOTH**<sup>®</sup> IST EIN EINGETRAGENES WARENZEICHEN DER BLUETOOTH SIG, INC.

WI-FI<sup>®</sup> IST EIN EINGETRAGENES WARENZEICHEN DER WI-FI ALLIANCE.

Die sonstigen, in diesem Dokument angeführten Produktnamen bzw. Warenzeichen können Warenzeichen bzw. EINGETRAGENE WARENZEICHEN VON ANDEREN FIRMEN SEIN UND EIGENTUM IHRER JEWEILIGEN INHABER BILDEN.

### **DRUCKER-ÜBERSICHT**

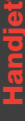

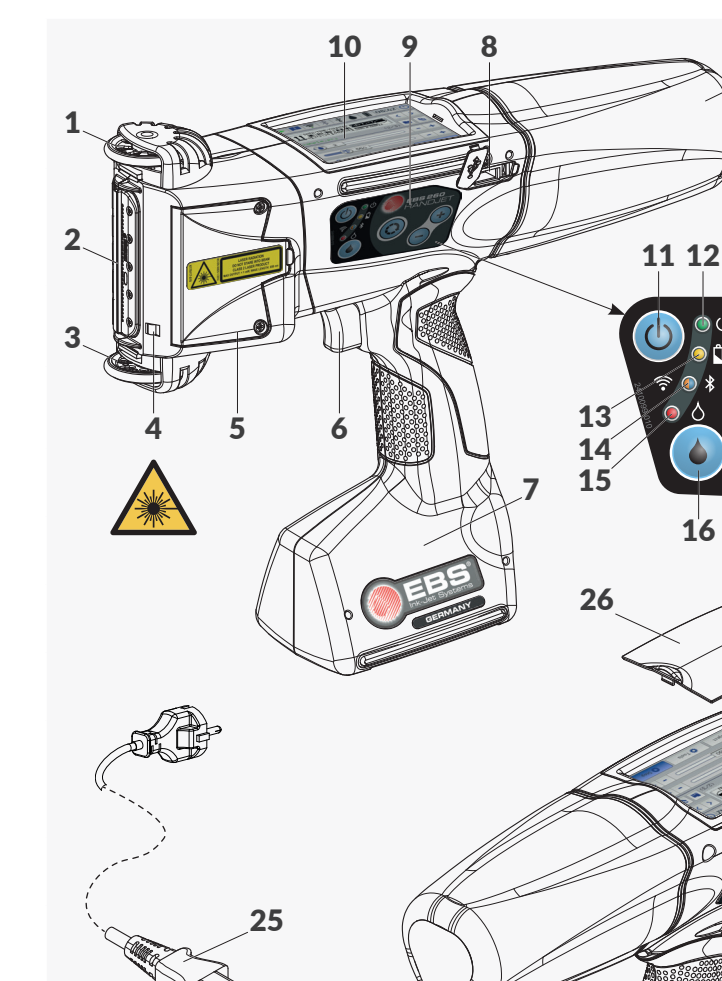

5 21

22

24

- OBERE FÜHRUNGSROLLE. 1
- DÜSENPLATTE DRUCKKOPF-2 STIRN.
- UNTERE FÜHRUNGSROLLE ZUR 3 SYNCHRONISIERUNG DES DRU-CKENS.
- LINIENLASER ZEIGT DIE POSITION 4 der untersten Düse an.
- DECKEL DER JUSTIERSCHRAUBEN 5 DES DRUCKAGGREGATS.
- 6 Abzug.

20

ANDJE

1819

ABB. 1.

17

() (Ľ

- 7 DRUCKERFUSS MIT AKKU.
- USB-ANSCHLUSS MIT STOPFEN. 8
- 9 TASTATUR.
  - LCD-BEDIENPA-
- **10** NEL MIT LCD-DISPLAY 3,5" / 88,9 мм.
- **11** EIN- UND AUS-TASTE.
- LED-ANZEIGE EINSCHALTZU-12 STAND.
- 13 LED-ANZEIGE AKKU-AUFLADE-ZUSTAND.
- LED-ANZEIGE FUNKVERBIN-14 DUNG.
- **15** LED-ANZEIGE DRUCKSTATUS.
- DRUCKSTART- / DRUCK-16 STOPP-TASTE.

17 FUNKTIONSTASTE.

23

- 18 TASTE "-".
- 19 Taste "+".
- 20 TINTENBEHÄLTER.
- 21 AKKULADEANSCHLUSS, MIT BLINDSTOPFEN VERSCHLOSSEN.
- 22 GARANTIEPLOMBE.
- 23 LADEGERÄT ZUM AUFLADEN DER AKKUS.
- 24 LADEGERÄTKABELSTECKER.
- 25 ABTRENNBARES NETZKABEL MIT STECKER\*.
- LCD-DISPLAY-SCHUTZABDECKUNG. 26
- 27 TYPENSCHILD.

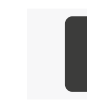

 $^*$  Je nach Bestimmungsland kann der Typ des Netzsteckers von dem in der Abb. 1. gezeigten abweichen.

### INTERFACE-ÜBERSICHT

**FUNKTION** 

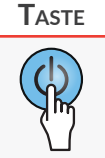

DRUCKER HOCH- UND HERUNTERFAHREN.

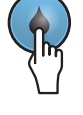

DRUCKVORGANG STARTEN/STOPPEN.

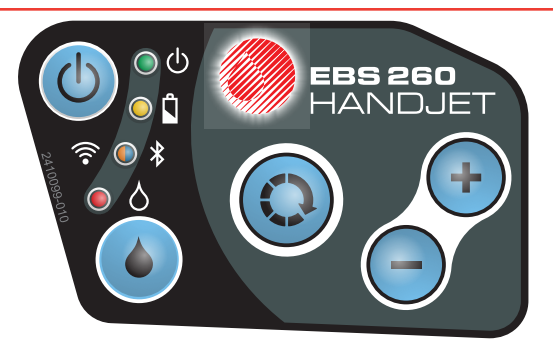

- Umschalten zwischen dem Projektfenster B (siehe Abb. 2 auf Seite 6) und dem Fenster der Hauptdruckparameter C auf dem Hauptbildschirm. Das aktive Fenster wird mit schwarzer Umrahmung markiert.
- AKTIVIERUNG DER LCD-DISPLAY-SPERRE (DURCH LANGES GEDRÜCKTHALTEN DER TASTE).
- Anwahl des vorherigen zu druckenden Projekts innerhalb eines Verzeichnisses im Projektfenster **B** (siehe **Abb. 2 auf Seite 6**).
- Dekrementieren um 1des Wertes eines Hauptdruckparameters C auf dem Hauptbildschirm.
- Anwahl des nächsten zu druckenden Projekts innerhalb eines Verzeichnisses im Projektfenster **B** (siehe **Abb. 2 auf Seite 6**).
- INKREMENTIEREN UM 1 DES WERTES EINES HAUPTDRUCKPARAMETERS **C** AUF DEM HAUPTBILDSCHIRM.

| SIGNAL-LED  | FUNKTION                                      | LED-<br>Zustand | Bedeutung                                                                       |
|-------------|-----------------------------------------------|-----------------|---------------------------------------------------------------------------------|
|             | Druckerzustand.                               | ۲               | Aus. Drucker ausgeschaltet.                                                     |
| <u>ں</u> () |                                               |                 | Grün, Dauerlicht. Drucker eingeschaltet.                                        |
|             |                                               |                 | Aus. Akkus aufgeladen (während Betriebs).                                       |
| ◯ 🕯         | Aufladen / Akkuzu-<br>stand.                  |                 | Gelb, Dauerlicht. Akkus aufgeladen (beim Ladevorgang).                          |
|             |                                               |                 | Gelb, blinkend. Akkus laden.                                                    |
|             | Kommunikationssta-<br>tus <b>WIFI.</b>        | $\bigcirc$      | Aus. WIFI Keine Verbindung.                                                     |
| <b>? •</b>  |                                               |                 | ORANGE, DAUERLICHT. WIFI VERBUNDEN.                                             |
|             |                                               |                 | Orange, blinkend. Aufbauen der Verbindung <b>WIFI</b> .                         |
|             | Kommunikationssta-<br>tus <b>Bluetooth</b> ®. |                 | AUS. BLUETOOTH <sup>®</sup> KEINE VERBINDUNG.                                   |
| ◎ ¥         |                                               |                 | Blau, Dauerlicht. Aktive Verbindung <b>Bluetooth®</b> mit einem externen Gerät. |
|             |                                               |                 | Blau, blinkend. Aufbauen der Verbindung Bluetooth <sup>®</sup> .                |
|             | Druckvorgang star-<br>ten/stoppen.            |                 | AUS. DAS DRUCKEN IST GESTOPPT.                                                  |
| ۵           |                                               |                 | Rot, Dauerlicht. Das Drucken ist eingeschaltet.                                 |

| ILDSCHIRM | COUNTER     DATA/TIME/COUNTER     DATA/TIME/COUNTER      DATA/TIME/COUNTER     DATA/TIME/COUNTER     DATA |                                                                                                    |
|-----------|----------------------------------------------------------------------------------------------------|----------------------------------------------------------------------------------------------------|
| HAUPTB    | 4<br>550<br>Project Tools                                                                                                    | - +<br>- +<br>- +<br>ABB. 2.                                                                                                  |
|           |                                                                                                    | Druckstatus (Drucken AUS; Drucken EIN (warten auf die Betätigung des Abzug); Drucken EIN (Ausdruck)).                         |
|           |                                                                                                    | Informationsmeldungen. Warnmeldungen. Fehlermeldungen.                                                                        |
|           | $\mathbf{\hat{s}} \mathbf{\hat{s}} \mathbf{\hat{s}} \mathbf{\hat{s}} \mathbf{\hat{s}} \mathbf{\hat{s}} \mathbf{\hat{v}} \mathbf{\hat{v}}$                                                                                                    | STATUS DES FUNKNETZWERKES <b>WIFI</b> . KONFIGURATION DER <b>WIFI</b> -SCHNITTSTELLE.                                         |
|           | ***                                                                                                    | Netzverbindungsstatus <b>Bluetooth</b> <sup>®</sup> . Konfiguration der <b>Bluetoo-</b><br>$TH^{\mathbb{B}}$ -Schnittstelle.  |
| Α         | ţ,                                                                                                    | Status des Speichermediums am USB Anschluss des Druckers.                                                                     |
|           | $\bigcirc \bigcirc \bigcirc \bigcirc \bigcirc \bigcirc \bigcirc \bigcirc \bigcirc \bigcirc \bigcirc \bigcirc \bigcirc \bigcirc \bigcirc \bigcirc \bigcirc \bigcirc \bigcirc $                                                                                                    | Zeiger für Geschätzter Tintenstand in dem Behälter.                                                                           |
|           | <b> </b>                                                                                                    | Zeiger für Akkuladezustand.                                                                                                   |
|           | 00:00                                                                                                    | Laufende Uhrzeit. Einstellen von laufendem Datum und Uhrzeit.                                                                 |
|           |                                                                                                    | Herunterfahren des Druckers. Erneutes Hochfahren des Druckers. Aus-<br>loggen des Benutzers. Aktivieren der Bildschirmsperre. |
|           |                                                                                                    | Projekt zum Drucken öffnen.                                                                                                   |
|           | <b>\$</b> 1                                                                                                    | Editieren des zum Drucken geöffneten Projekts und seiner Druckparameter.                                                      |
|           | <b>E</b> XAMPLE.PRJ                                                                                                    | Name des zum Drucken geöffneten Projekts.                                                                                     |
| В         |                                                                                                    | Anwahl des vorhergehenden $/$ nächsten zu druckenden Projekts innerhalb gleiches Verzeichnisses.                              |
|           | (2/3)                                                                                                    | PROJEKT-NR. IM VERZEICHNIS / ANZAHL ALLER PROJEKTE IM VERZEICHNIS.                                                            |
|           |                                                                                                    | Vorschau des zum Drucken geöffneten Projekts.                                                                                 |
|           |                                                                                                    | Abspeichern von geänderten Projektparametern.                                                                                 |
|           |                                                                                                    | Schiebesteller für den Parameter <b>Tropfengrösse</b> .                                                                       |
| С         | • <b>T</b> •                                                                                                    | Schiebesteller für den Parameter <b>Auflösung</b> des Ausdrucks.                                                              |
|           | - +                                                                                                    | Dekrementieren / Inkrementieren des Parameterwertes.                                                                          |
|           | <b>\</b>                                                                                                    | Erstellen eines neuen Projekts. Editieren des vorhandenen Projekts. Fort-<br>setzung des Editierens.                          |
| D         | *                                                                                                    | Druckereinstellungen.                                                                                                    |
|           |                                                                                                    | Druckvorgang starten / stoppen. Einschalten der Düsenspülung. Messen.                                                         |

DE

DE

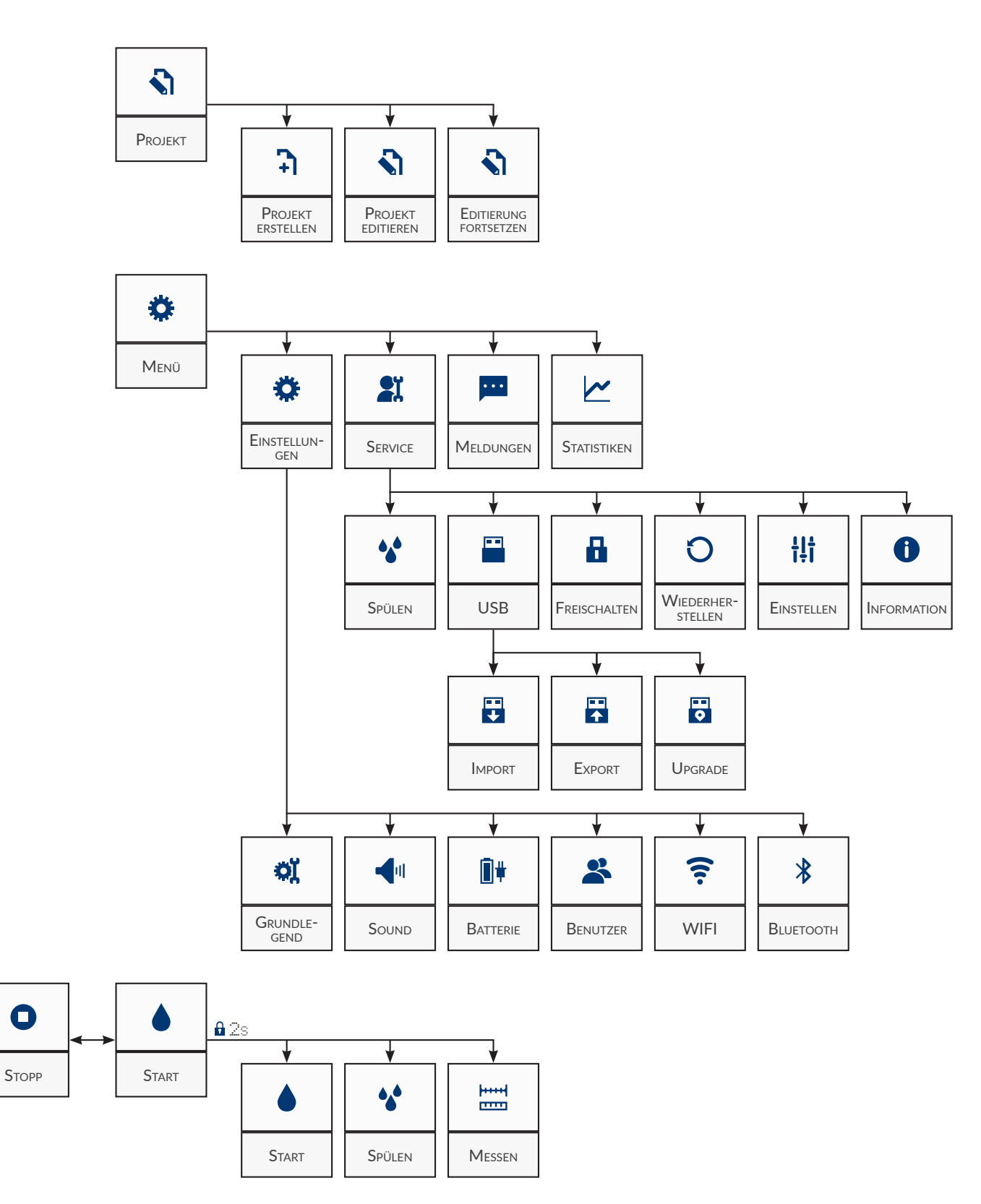

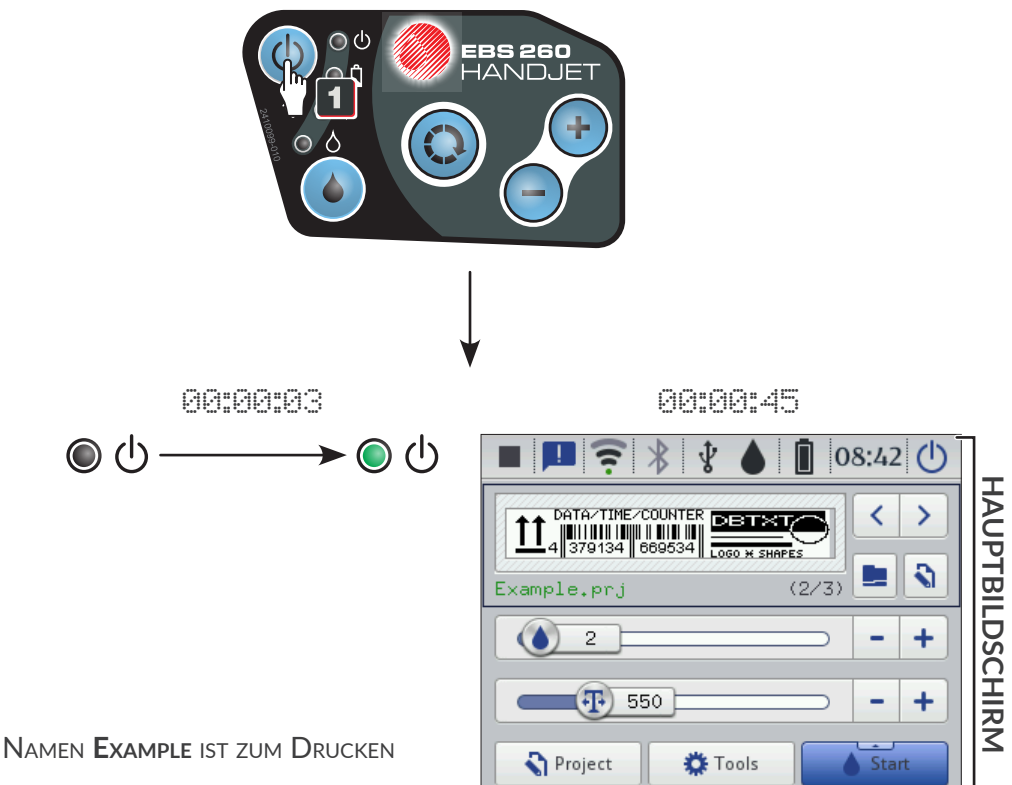

### AUFLADEN DER DRUCKER-AKKUS

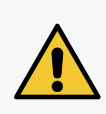

DER DRUCKER **Handjet**<sup>®</sup> EBS-260A besitzt keinen Ausschalter (Netzschalter), deshalb muss die Netzsteckdose, an die der Drucker zum Laden angeschlossen wird, leicht zugänglich sein. Zum Laden der Akkus benutzen Sie ausschliesslich das zum Drucker mitgelieferten Netzladegerät. Während des Akkuladens wird das Betreiben des Druckers nicht vorgesehen. Akkus sollten bei einer Umgebungstemperatur unter **+40 °C (+104 °F)** geladen werden, um unerwünschte Effekte durch Überhitzung der Akkus zu vermeiden.

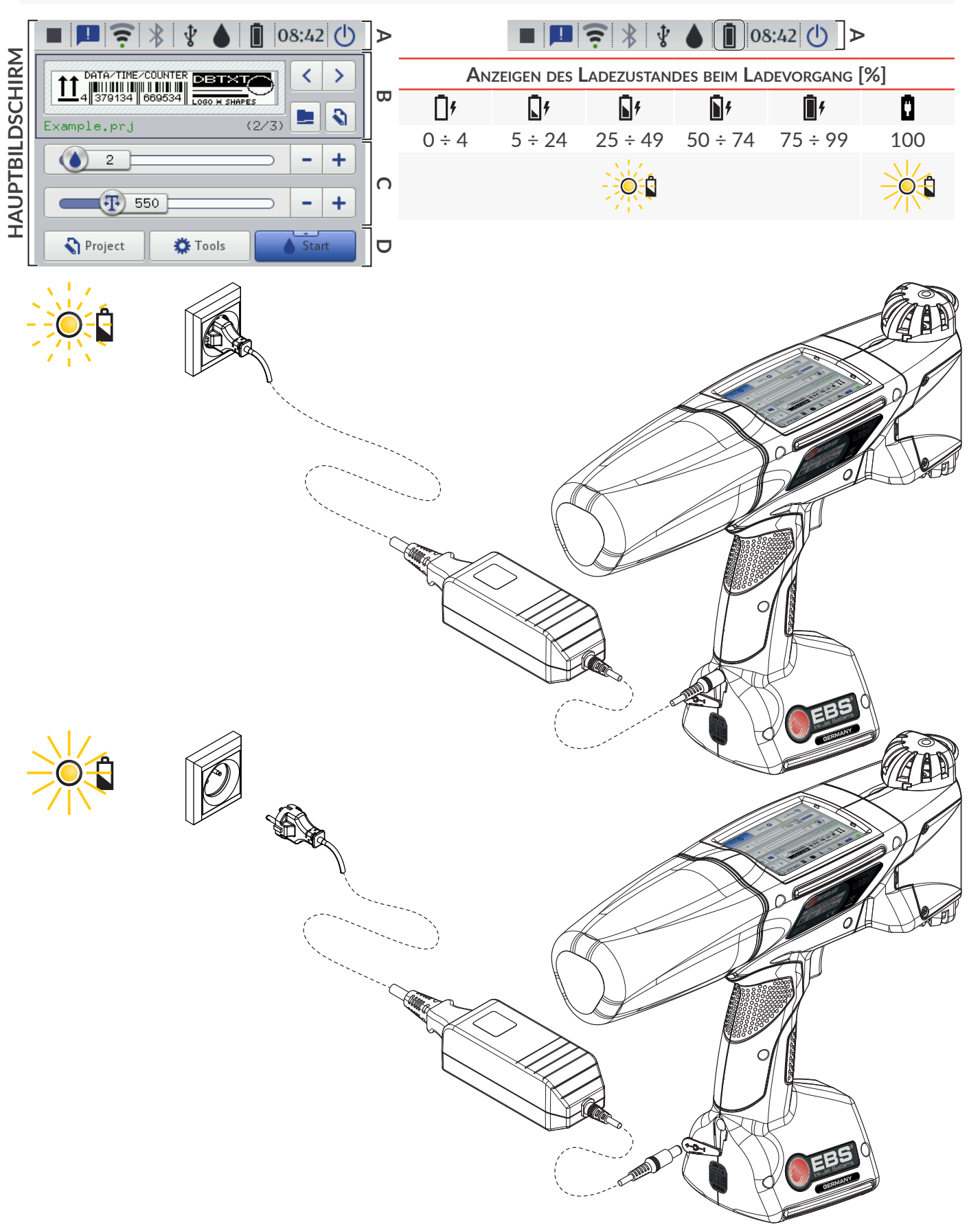

### **BEMERKUNG: RISIKO VON GERÄTESCHÄDEN!**

Eine Notabschaltung des Drucker sollte nur in Notfällen vorgenommen werden, wenn das Herunterfahren DES DRUCKERS IM NORMALMODUS ZU EINER SCHADENSVERGRÖSSERUNG FÜHREN WÜRDE, Z.B. DURCH AUSTRITT VON TINTE. ZU HÄUFIGE NOTABSCHALTUNGEN KÖNNEN ZU DRUCKERSCHÄDEN FÜHREN (Z.B. BESCHÄDIGUNG DES DATEISYSTEMS).

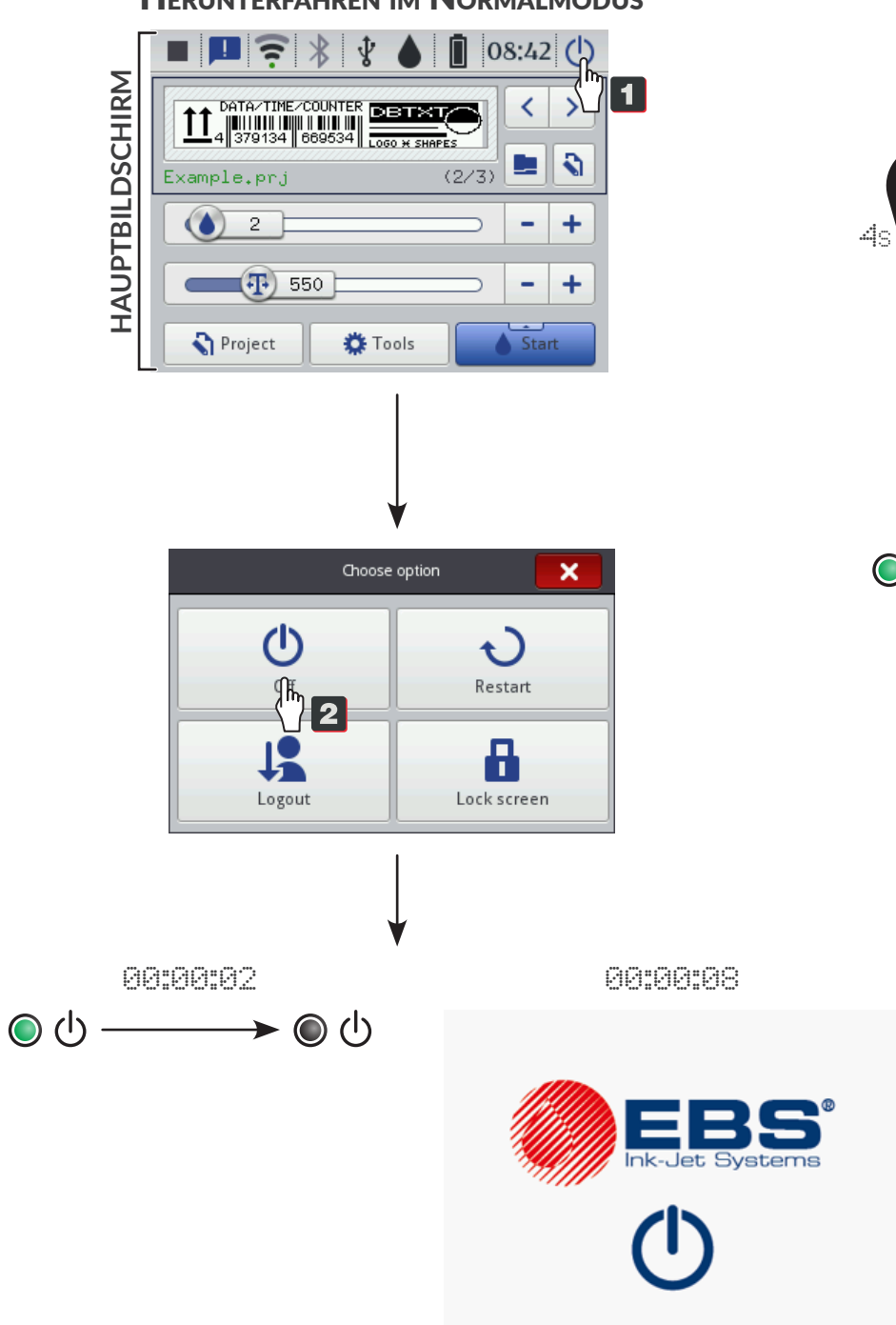

### HERUNTERFAHREN IM NORMALMODUS

### Notabschaltung

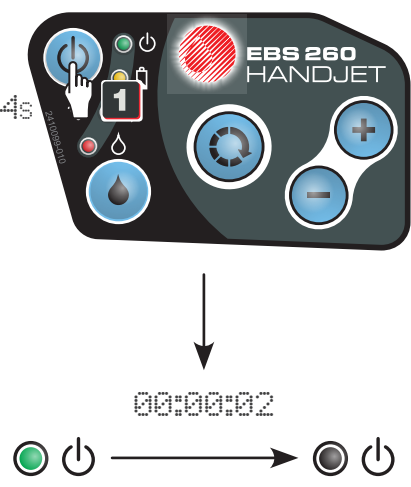

### Öffnen Sie ein beliebiges Projekt aus der Bibliothek 12, 23, 33. Öffnen eines Projekts aus dem aktuellen Ordner 11.

Das Projekt mit dem Namen  $\ensuremath{\textbf{Example}}$  ist zum Drucken geöffnet.

- ÖFFNEN SIE EIN BELIEBIGES PROJEKT AUS DER BIBLIOTHEK.
- Öffnen Sie das vorherige
   (-) / nächste

   Projekt zum Drucken innerhalb eines Ordners.

**2a** Wählen Sie ein Projekt.

Das Projekt mit dem Namen EBS ist zum Drucken geöffnet.

Bestätigen Sie die Projektauswahl.

|                                                                                                    | Ŧ                         |
|----------------------------------------------------------------------------------------------------|---------------------------|
| Data-TIME-COUNTER       Description         1       379134       6699534         Example.prj       (2/3)         1       1         2       1         1       550         -       +         Project       Tools                                                                                                    | IAUPTBILDSCHIRM           |
| Example.prj                                                                                                    | <b>PROJEKT-BIBLIOTHEK</b> |
| EBS.prj<br>/<br>EBS.prj<br>EBS_logo_32px.prj<br>Example.prj<br>EXAMPLE Systems<br>Please select project                                                                                                    | <b>PROJEKT-BIBLIOTHEK</b> |
| Image: Second systems         Image: Second systems         Image: Second systems <td< td=""><td>HAUPTBILDSCHIRM</td></td<> | HAUPTBILDSCHIRM           |

3a

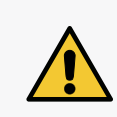

### VORSICHT: GEFAHR VON AUGENSCHÄDEN!

Wenn Sie während des Druckens den Auslöser drücken, wird der Linienlaser zur Positionierung des Drucks eingeschaltet. Achten Sie deshalb darauf, den Laserstrahl nicht auf Menschen oder Tiere zu richten und nicht in den Strahl zu blicken. Das Laserlicht kann die Augen schädigen.

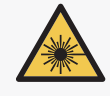

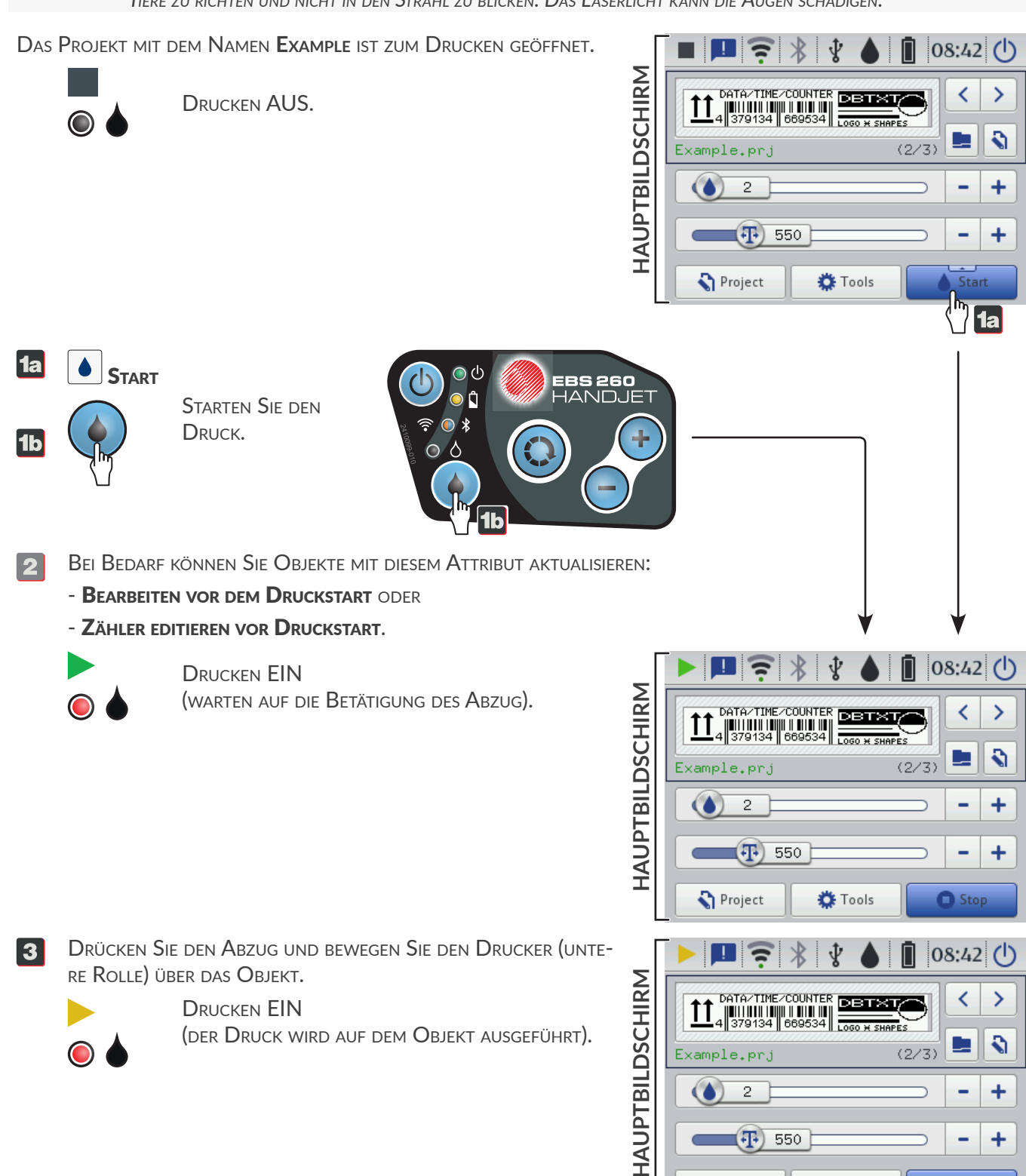

DE

Project

🌣 Tools

Stor

DAS PROJEKT MIT DEM NAMEN EXAMPLE WIRD GERADE GEDRU

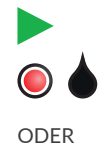

DRUCKEN EIN (WARTEN AUF DIE BETÄTIGUNG DES ABZUG

• STOPP

**1**a

1b

DRUCKEN EIN (DER DRUCK WIRD AUF DEM OBJEKT AUSG

Ĉ

| JCKT.     | ▶ 🖪 🛜 ∦ 🕴 🌢 📋 08:42 🕛                                                                                                    | ]_        |
|-----------|----------------------------------------------------------------------------------------------------|-----------|
| i).       | DATA/TIME/COUNTER           14           379134           060634           Loso H SHAFES           Example.prj           (2/3) | HAUPTBIL  |
| seführt). | 2 - +<br>550 - +<br>Project Tools Stop                                                                                         | DSCHIRM   |
|           |                                                                                                    |           |
|           | ■ ■ 〒 ★ ★ ▲ 08:42 ↓<br>■ □ → → → → → → → → → → → → → → → → → →                                                                 | HAUPTBILD |
|           | • • +                                                                                                    | SCHIRM    |

Project

DRUCKEN AUS.

DRUCKEN STOPPEN.

Start

🌣 Tools

**EDITIEREN DES PROJEKTS** EIN BELIEBIGES PROJEKT AUS DER BIBLIOTHEK BEARBEITEN 1a, 2a, 3a, 4, 5, 6, 7, 8, 9, 10 BEARBEITUNG EINES ZUM DRUCKEN GEÖFFNETEN PROJEKTS 10, 4, 5, 6, 7, 8, 9, 10, 11 = 🖪 🤶 🖇 🟌 🌢 08:42 () Drücken Sie 💦 🕨 💦 Projekt. 1b HAUPTBILDSCHIRM < > Example.prj Y 6 **PROJEKT-BIBLIOTHEK** 5 Example.prj (2/3) **∖/1b** Example.prj 2 -Im 2a I Ir (T) 550 -+ MultiObject.prj Project 🋱 Tools 1a Please select project 1a Drücken Sie 📢 Projekt 🕨 📢 Projekt editieren. 3a WÄHLEN SIE EIN PROJEKT. 2a 3a BESTÄTIGEN SIE DIE PROJEKTAUSWAHL. WÄHLEN SIE EIN OBJEKT ZUR BEARBEITUNG AUS; DAS AUSGEWÄHLTE OBJEKT WIRD ROT UMRAHMT. DRÜCKEN SIE DIE TASTE OBJEKTPARAMETER BEARBEITEN. 5 P Q 2 Θ PROJEKTEDITOR T Main Geometry 🖹 Text DATA/TIME/COUNTER DB OBJEKTEDITOR 4 DATA/TIME/COUNTER 37 669534 '9134 || LOG Þ 6 ć, 0 ÷ Π Object linked : No t **5** Je.prj Proj ~ DRÜCKEN SIE AUF DAS INHALTSFELD DES OBJEKTS. 6 < «< Text 8 COMPORT/TEXTFILE Ändern Sie den Objektinhalt. < > 7 BESTÄTIGEN SIE DIE ÄNDERUNG DES OBJEKT-CONTENTS. OBJEKTEDITOR &1 0 \* @ # \$ % Λ & ) ( 1 T Main Geometry 🖹 Text Q W Ε R Т Υ U Ι 0 Ρ OBJEKTEDITOR COMPORT/TEXTFILE A S D F G Н Κ L P 7 V В Ν X C M × × \_X Object linked : No h 8 BESTÄTIGEN SIE DIE OBJEKTÄNDERUNG. 9 Text 8 ('') 9 BESTÄTIGEN SIE DIE PROJEKTÄNDERUNG. 10 Q Q P 2 ۵Ĩ PROJEKTEDITOR 1 3 \* Ŷ 08:42 (<sup>1</sup>) COMPORTZTEXTELLE DI HAUPTBILDSCHIRM < > DBTXT 4 379134 669534 LOG • S ۲ Example.prj (2/3) 0 ŕ, + î ÷ + 2 -Project Example.prj × 550 -+ 10 Project 🔅 Tools Start LADEN SIE DAS GEÄNDERTE PROJEKT ERNEUT ZUM DRUCKEN. 11

## Handjet<sup>®</sup>

### Austausch des Tintenbehälter

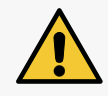

### VORSICHT: SCHARFE BAUTEILE!

Beim Austausch des Behälters auf die Gefahr der Verletzung an der Anschlussnadel am Anschluss achten. **Anschlussnadel nicht berühren!** Handhabungen in der Nähe der Nadelspitze vermeiden.

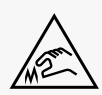

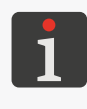

Wenn in Ausdrucken Fehlstellen vorkommen und nach durchgeführter Entlüftung des Tintensystems (sie-He **"Spülen / Entlüften des Druckkopfes" auf Seite 17**) keine Verbesserung der Druckbildqualität erzielt wird und der Tintenstandzeiger auf dem Hauptbildschirm die Form Oder Ohat, ist der Wechsel des

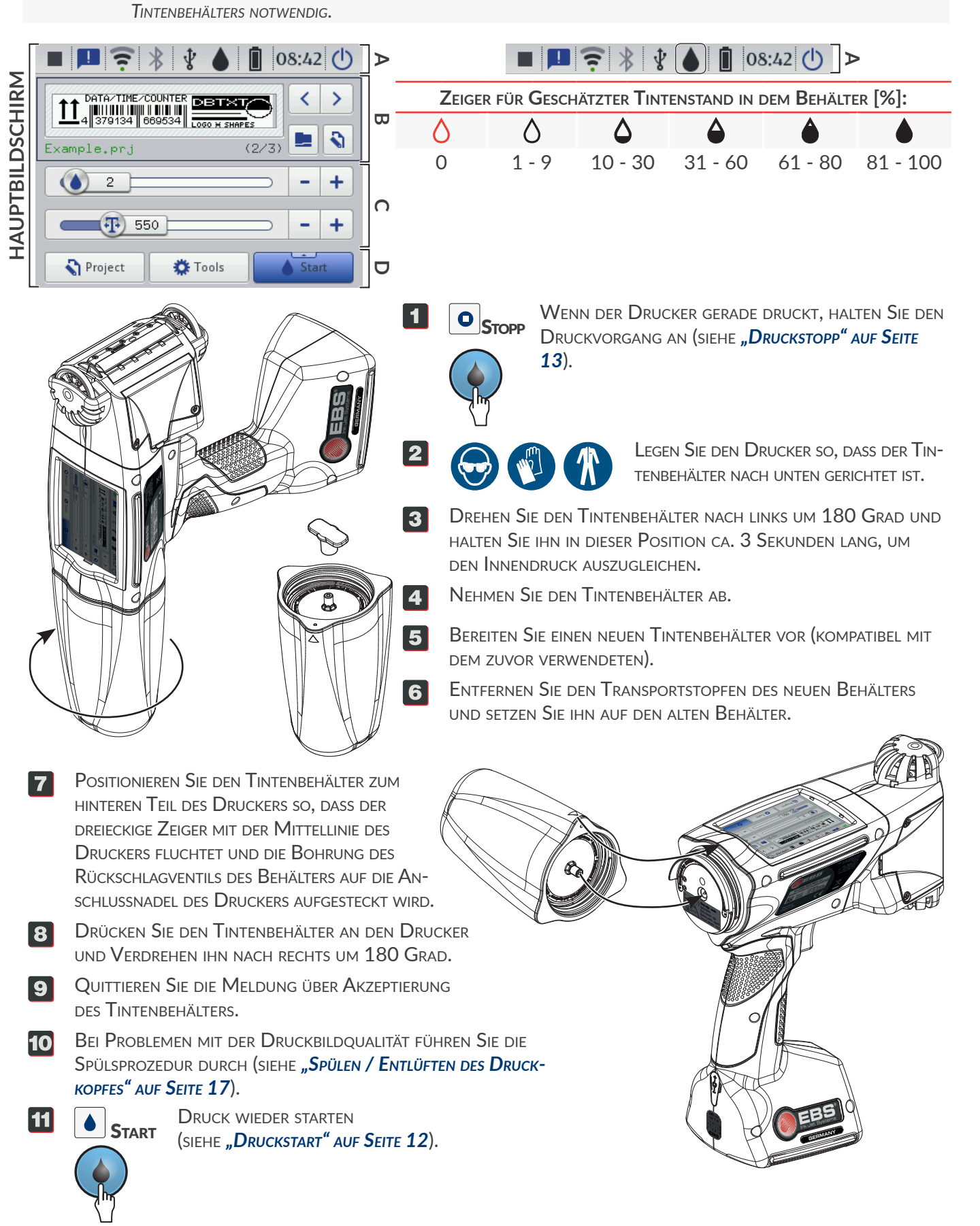

### BEMERKUNG: DÜSENPLATTE KANN LEICHT BESCHÄDIGT WERDEN!

Zur Reinigung der Düsenplatte dürfen keine Werkzeuge verwendet werden, weil es sonst zu Schäden kommen kann.

### BEMERKUNG: RISIKO VON GERÄTESCHÄDEN!

Das Waschen der Druckerstirn auf andere Weise, als unten beschrieben, kann zu ungewolltem Eindringen des Reinigers in Lagerungen der beweglichen Teile des Druckers bzw. interne elektronische Baugruppen führen. Dies kann eine Schwergängigkeit oder sogar Festlaufen der Führungsrollen, Beschädigung des Vorschubsignalgebers (Encoders) oder anderen elektronischen Baugruppen des Druckers verursachen.

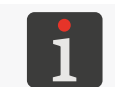

Die Reinigung der Düsenplatte darf ausschließlich durch geschulte Personen vorgenommen werden.

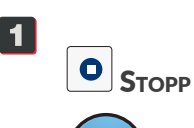

WENN DER DRUCKER GERADE DRUCKT, HALTEN SIE DEN DRUCKVORGANG AN (SIEHE **"DRUCKSTOPP" AUF SEITE 13**).

 Kippen sie den Drucker zur Seite hin und richten Sie seine Stirn leicht nach unten; in dieser Lage des Druckers wird das verschmutzte Reiniger frei abfliessen können.

- **3** Stellen Sie eine Metall-Auffangschale oder ein saugfähiger Stoff unter die Düsenplatte.
- BESPRÜHEN SIE DIE DÜSENPLATTE MIT REINIGER GELIE-FERT DURCH EBS INK JET SYSTEME GMBH.
- **5** WISCHEN SIE DIE DÜSENPLATTE MIT EINEM FUSSELF-REIEM TUCH AB.

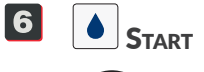

Druck wieder starten (siehe "Druckstart" auf Seite 12).

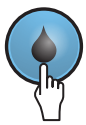

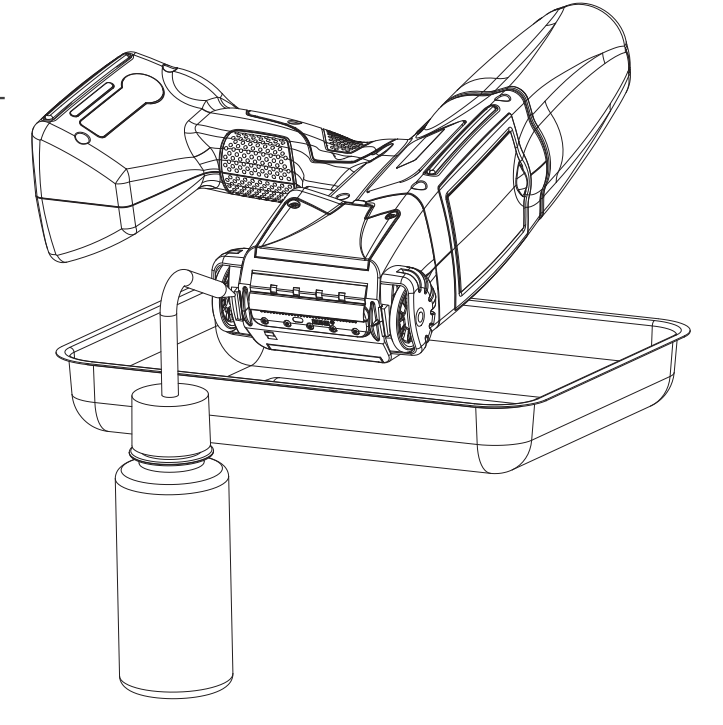

### SPÜLEN / ENTLÜFTEN DES DRUCKKOPFES

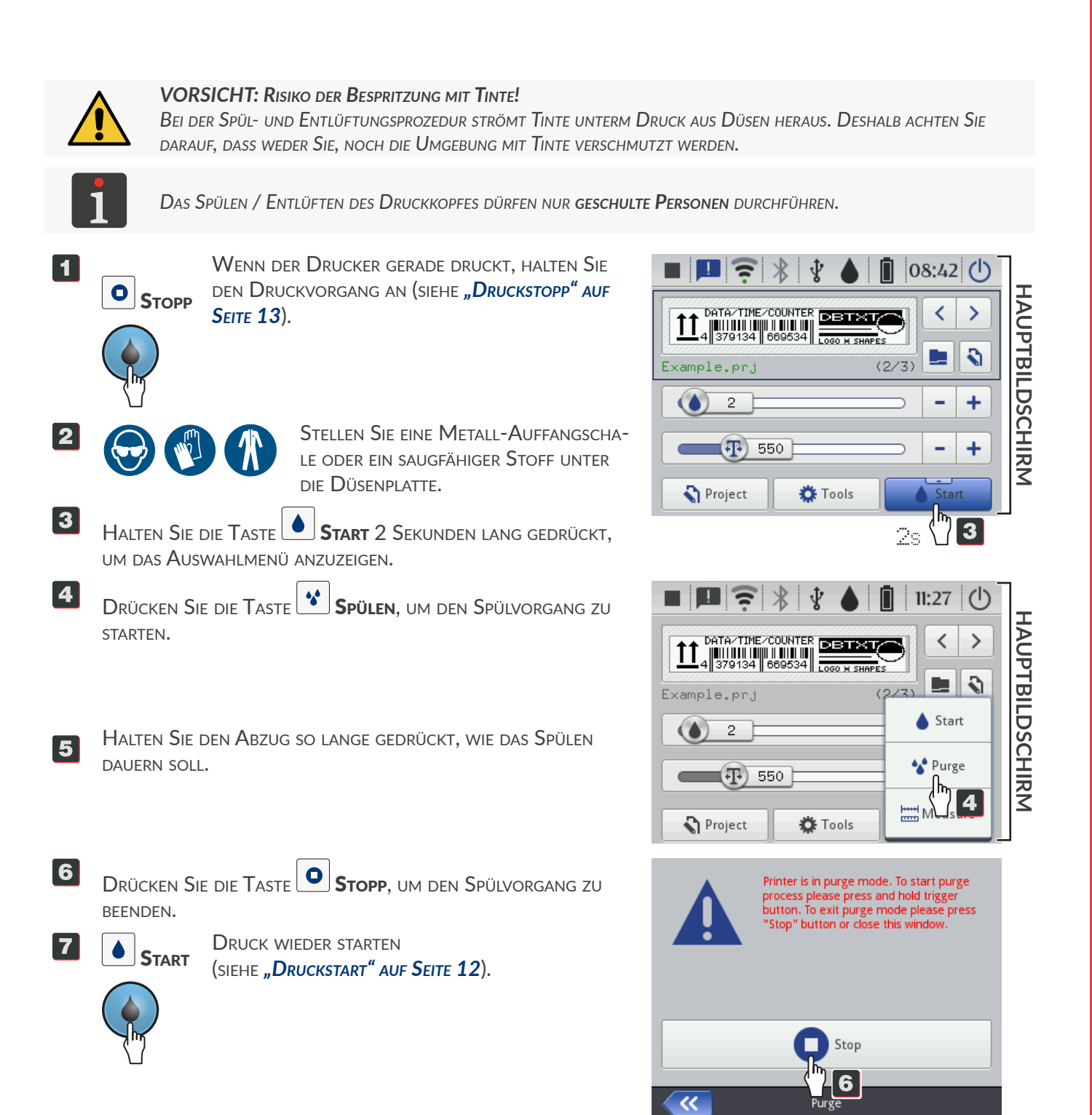

EBS-260A Kurzbedienungsanleitung

DE

### AUFBEWAHRUNG BIS ZU 3 WOCHEN (2 WOCHEN BEI DRUCKERN MIT PIGMENTTINTE)

|   | Vorbereitungen für die Aufbewahrung                                                                        | Vorbereitung für die Arbeit nach der Aufbewahrung                                     |
|---|----------------------------------------------------------------------------------------------------|---------------------------------------------------------------------------------------|
| 1 | Fahren Sie den Drucker im Normalmodus herunter (siehe <b>"Herunterfahren des Druckers" auf Seite 10</b> ). | Fahren Sie den Drucker hoch<br>(siehe <b>"Hochfahren des Druckers" auf Seite 8)</b> . |
| 2 | Trennen Sie den Tintenbehälter nicht ab.                                                                   | Führen Sie einige Testausdrucke aus.                                                  |

## Aufbewahrung für den Zeitraum von über 3 Wochen (2 Wochen bei Druckern mit Pigmenttinte)

### VORSICHT: SPITZES BAUTEIL!

Handeln Sie beim Abnehmen/Anschliessen des Tintenbehälters vorsichtig, um Verletzung an der zum Anschluss de Tintenbehälters gehörenden Nadel zu vermeiden. **Nadel nicht berühren!** Vermeiden Sie Handbewegungen in der Nähe der Nadel.

![](_page_17_Picture_6.jpeg)

![](_page_17_Picture_7.jpeg)

### **BEMERKUNG:** Risiko einer Beschädigung des Tintenbehälters! Nach mehrmaligem Installieren des gleichen Tintenbehälters am Drucker kann er durch Verschleiss der Gummidichtung des Behälterventils undicht werden, deshalb soll man einen zu öfteres Wiedereinsatz des gleichen Tintenbehälters vermeiden.

![](_page_17_Picture_9.jpeg)

Die Vorbereitung des Druckers zur Aufbewahrung über einen Zeitraum von mehr als **3 Wochen (2 Wochen bei** Druckern mit Pigmenttinte) dürfen nur geschulte Personen durchführen.

|   | Vorbereitungen für die Aufbewahrung                                                                           | Vorbereitung für die Arbeit nach der Aufbewahrung |
|---|----------------------------------------------------------------------------------------------------|---------------------------------------------------|
| 1 | Fahren Sie den Drucker hoch (siehe <b>"Hochfahren de</b>                                                      | s Druckers" auf Seite 8).                         |
| 2 | Nehmen Sie den (siehe <b>"Austausch des Tintenbehälter</b> "                                                  | ' AUF SEITE 15)                                   |
|   | Tintenbehälter ab.                                                                                            | Reinigerbehälter ab.                              |
| 3 | Installieren Sie den Behälter mit                                                                             |                                                   |
|   | das Reiniger.                                                                                                 | das Tinte.                                        |
| 4 | Führen Sie den Spülvorgang durch (siehe <b>"Spülen / B</b><br>Setzen Sie das Spülen so lange fort, bis        | Entlüften des Druckkopfes" auf Seite 17).         |
|   | das Reiniger                                                                                                  | das Tinte                                         |
|   | aus den Düsen auszutreten beginnt.                                                                            |                                                   |
| 5 | Fahren Sie den Drucker im Normalmodus herunter<br>(siehe <b>"Herunterfahren des Druckers" auf Seite 10</b> ). | Führen Sie einige Testausdrucke aus.              |
|   |                                                                                                    |                                                   |

**EBS-260A Kurzbedienungsanleitung** 

|                                 |                            | VERSION DER EVETENGOFTWARE  |
|---------------------------------|----------------------------|-----------------------------|
| VERSION DER DEDIENUNGSANLEITUNG | DATUM DER VEROFFENTLICHUNG | VERSION DER JISTEMISOFTWARE |

G2023/12/9\_1DE

2024.12.09

1.04.06

![](_page_19_Picture_1.jpeg)

![](_page_19_Picture_2.jpeg)

### DE

### Geschäftsführung und Internationales:

D-51588 Nümbrecht-Elsenroth, Alte Ziegelei 19-25, **Deutschland** +49 2293 9390 / +49 2293 9393 / www.ebs-inkjet.de / mail@ebs-inkjet.de

### Herstellung, Vertrieb und Service:

EBS Ink-Jet Systems Poland Sp. z o.o. ul. Tarnogajska 13, 50-512 Wrocław, **Poland** +48 71 367 04 11 / + 48 71 373 32 69 / www.ebs-inkjet.pl / bok@ebs-inkjet.pl

### Vertrieb, Logistik und Service in USA:

Libertyville, IL 60048, 1840 Industrial Drive, Suite 200, **USA** +1-847-996-0739 / +1-847-996-0843 / www.ebs-inkjet-usa.com / sales@ebs-inkjet.com

### Vertrieb, Logistik und Service in China:

Unit 608, Building Jin-Hui-Qiu No.5, Langshan 2nd Road, Gaoxin bei qu, Nanshan District, 518057 Shenzhen, **China** 深圳总公司地址:深圳南山区高新北区朗山二路5号金汇球大厦六楼608 +86 400-0606-678 / +86 755-23400676 / +86 755-23400376 / www.ebs-inkjet-china.com / office@ebs-china.com

 $\ensuremath{\textcircled{\sc c}}$  2024 EBS Ink Jet Systeme GmbH. Alle Rechte vorbehalten.